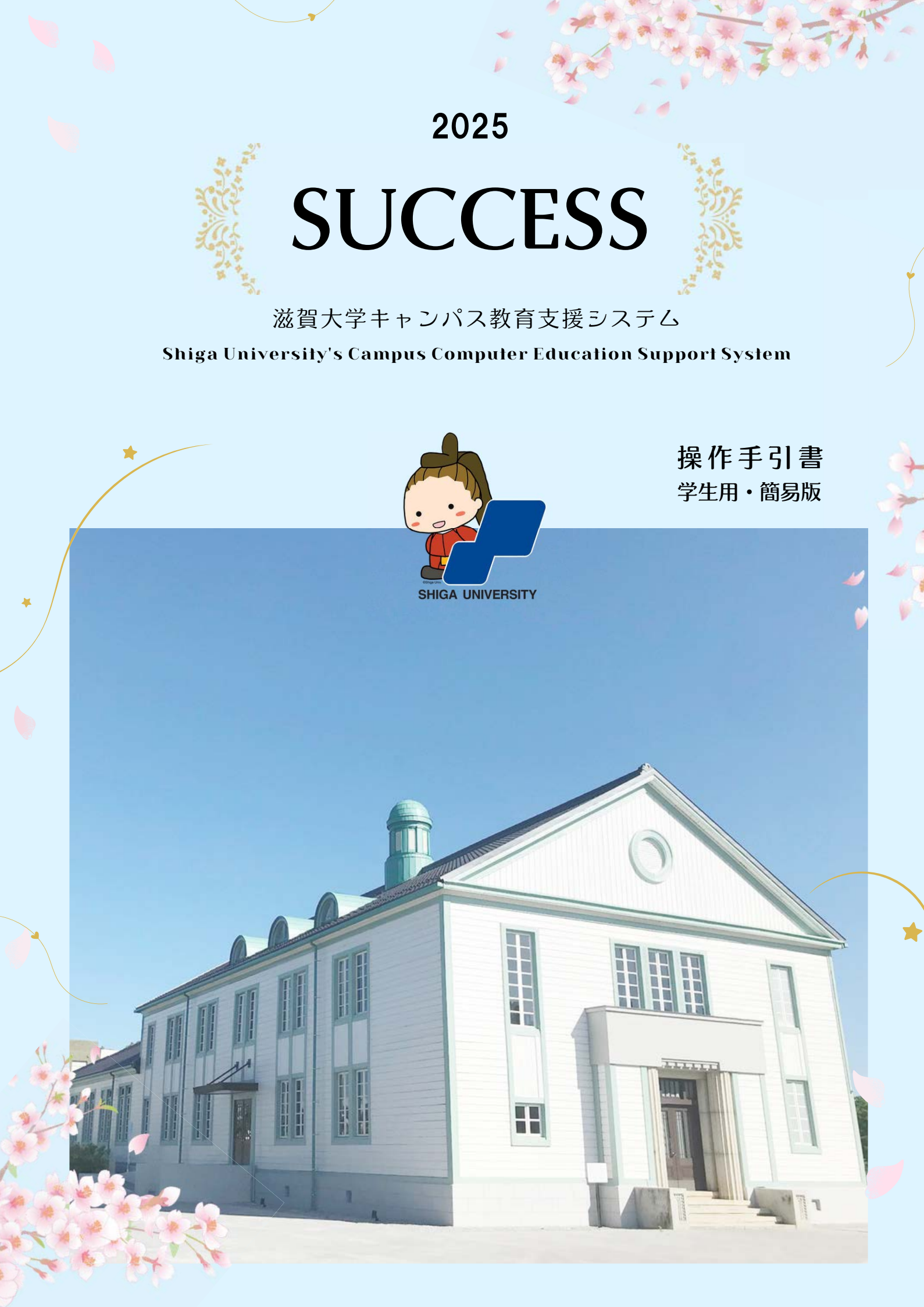

# 内容

| ■ 1. SUCCESS とは ■        | 1 -  |
|--------------------------|------|
| ■ 2. 注意事項 ■              | 1 -  |
| ■ 3. PC 環境について ■         | 1 -  |
| ■ 4. 利用期間について ■          | 1 -  |
| ■ 5. ログイン・ログアウト・トップページ ■ | 2 -  |
| ■ 6. メッセージ ■             | 3 -  |
| ■ 7. お知らせ ■              | 4 -  |
| ■ 8. 講義情報照会 ■            | 4 -  |
| ■ 9. 履修登録 ■              | 5 -  |
| ■ 10. 定期試験 ■             | 9 -  |
| ■ 11. 論文題目登録 ■           | 9 -  |
| ■ 12. シラバス検索 ■           | 10 - |
| ■ 13. 成績照会 ■             | 11 - |
| ■ 14. 教育実習・教職カルテ ■       | 12 - |
| ■ 15. 就職情報 ■             | 12 - |
| ■ 16. 学籍情報照会 ■           | 12 - |
| ■ 17. メール転送設定 ■          | 14 - |
| ■ 18. 課題回答 ■             | 14 - |
| ■ 19. 各種登録確認回答 ■         | 15 - |
| ■ 20. アンケート回答 ■          | 15 - |
| ■ 21. 落し物 ■              | 16 - |
| ■ 22. 年間行事予定 ■           | 16 - |

● 詳しい操作手引書は、SUCCESS ログイン後のトップページ時間割表の下部 に掲載していますので、ご確認ください。

- 学部によって表示内容が異なる場合があります。
- SUCCESS は 20 分経過すると自動的にタイムアウトします。こまめに保存 しながら使用してください。

滋賀大学キャンパス教育支援システム(SUCCESS)は、学生がWEB(インターネットに接続されたパソコン・携帯電話等)から講義情報照会・履修登録・成績照会・シラバス検索などが行えるシステムです。

URL: <u>https://success.shiga-u.ac.jp/Portal/</u> 主な機能は以下のとおりです。

## 講義情報照会

- ▶ 履修登録している科目の講義情報(休講・講義連絡など)がいつでも確認できます。
- > 授業担当教員からの連絡事項が、メッセージとして送信されます。

履修登録

- > カリキュラム上履修可能な科目を選択して登録できます。
- ▶ すでに修得している科目や履修できない科目を選択するとエラーとなり、登録ミスを防ぐことができます。
- 授業科目名からすぐにシラバスが検索できるので、授業内容を理解してから履修登録ができます。
- > 登録期間内であれば、何度でも追加-削除が可能です。
- > 履修登録確認表(時間割形式)が出力できます。

成績照会

- ▶ いつでも自分の成績が確認できます。
- ▶ 成績表が出力できます。

シラバス検索

- ▶ いつでもシラバスが確認できます。
- シラバスが出力できます。

#### ■ 2. 注意事項 ■

#### 利用可能な学生について

<u>滋賀大学に在籍しているすべての学生</u>が利用できます。学生は講義情報照会・履修登録・成績照会・シラバス 検索などの機能が利用できます。

ログインについて

- ▶ ID は、しがだい ID です。
- パスワードは個人での管理となります。忘れないように十分注意してください。

#### 利用可能なパソコンについて

- ▲ インターネットに接続されているパソコンなら、学内、学外どこからでも利用できます。
- 学内では、情報基盤センター、附属図書館、創造学習センター(ALC:大津キャンパス)、陵水学習教育支援室・ 事務室カウンター(彦根キャンパス)のパソコンも利用できます。

#### 学内でのセキュリティ上の注意事項について

- ▶ ID・パスワードを書いたメモなどを不用意に放置しない。
- パソコンの設定でパスワード等を記憶させる機能を使用しない。
- ログアウトせずに席を離れない。
- ▶ セキュリティ確保の点から、定期的にパスワードを変更することをお勧めします。

## ■ 3. PC 環境について ■

WEB ブラウザおよび、PDF データ参照ソフトの推奨については、SUCCESS ログイン画面を参照してください。 推奨するブラウザ・ソフト以外では、不具合が生じるおそれがあります。

## ■ 4. 利用期間について ■

| 操作メニュー (リンク名) | 利用期間                                                                    |
|---------------|-------------------------------------------------------------------------|
| 履修登録          | 各学期の授業開始日から1〜2週間程度。(期間は、学部・学年により異な<br>る場合があります。) ※詳細は SUCCESS でお知らせします。 |
| 履修時間割         | 常時利用できます。                                                               |
| 成績照会          | 常時 (ただし、時期により公開学期の制限があります。)                                             |
| シラバス検索        | 常時利用できます。                                                               |
| メッセージ         | 常時利用できます。                                                               |
| 学籍情報照会        | 常時利用できます。                                                               |

※ メンテナンスのため不定期に利用できなくなることがあります。ご了承ください

## ■ 5. ログイン・ログアウト・トップページ ■

## ログイン画面

学生ポータルへのログイン画面です。

しがだい ID、パスワードを入力して[ログイン]ボタンをク リックします。

URL : <u>https://success.shiga-u.ac.jp/Portal/</u>

※滋賀大学ホームページ(トップページ)下部、LINK [教育支援システム SUCCESS]からもログイン画面 が表示できます。

| La La La La La La La La La La La La La L                                      |
|-------------------------------------------------------------------------------|
| うこそ、滋賀大学キャンパス教育支援システム( <b>SUCCESS)</b> へ<br>のサイトでは、みなさんの滋賀大学での教育・学生生活をサポートします |
| 0.パスワードを入力<br>てなれい。<br>2 ログイノムた後 一定時間(20分間)接作がれ、場合、自動的にログオブル。                 |
| 第三者の不正利用を防ぐ「タイムアウト機能」を採用しています。<br>(スワード                                       |
| ログイン                                                                          |

## ログアウト

[ログアウト]ボタンをクリックします。

注意 パソコンから離れる場合は、必ず[ログアウト]ボタン をクリックして終了しましょう。

| ±270►<br>鼓賀 太郎   | 文字サイズ 小 <b>中</b> | x        |               | SHIGA UNI     | <sup>國立大学主人</sup><br>滋賀大 |
|------------------|------------------|----------|---------------|---------------|--------------------------|
| トップページ           | チャセージ            | 展终·成绩情報  | 通路情報          | 学時情報          | 各種設定                     |
| アンケート回答アンケート集計結果 |                  | 瀧,鉫      | シラバス検索        | 年間行事予定        | あからせ                     |
| 調制的              | 課題集計結果           | 各種令貧痛認同答 | 各種登録確認集計結果    |               |                          |
| ッセージ             |                  | 時間割表     |               |               |                          |
| 2 新着メッセー         | ジが4件あります。        |          | (化理-抽焊-晒代用的)。 | 助変変更・提表連続)です。 |                          |

トップページ

学生ポータルの初期画面です。

[トップページ]、[メッセージ]、[履修・成績情報]、[進路情報]、[学籍情報]、[各種設定]ボタンをクリックする と、それぞれの画面が表示されます。

メッセージ・課題・各種登録に新着がある場合は、その件 数が表示されます。

時間割表には、履修授業科目が表示され、本日の曜日欄が 強調表示されます。

授業科目名をクリックするとその授業情報(休講、補講、 講義連絡など)が、別ウインドウで表示されます。

シラバスボタンをクリックすると、シラバスを閲覧できま す。

**り**マークは、掲載期間中の休講・補講等、授業情報がある ことを示します。

| トップページ         | メッセージ            | 服终-成績情報             | 連路情報          | 学验情報         | 84692                                 |
|----------------|------------------|---------------------|---------------|--------------|---------------------------------------|
| アンケート回答        | アンケート集計結果        | 强L物                 | シラバス検索        | 年間行事予定       | お知らせ                                  |
| 20002          | 課題集計結果           | 各種登發確認回答            | 各種登録確認集計結果    |              |                                       |
| んセージ           |                  | 時間割表                |               |              |                                       |
| 2 新着メッセー       | ジが4件あります。        | 1 <b>()</b> は、速結事項( | 休請·袖講·時間制度更·教 | 室変要・講義連絡)です。 | And March                             |
| 970            |                  | HUT AN              | <b>2025</b> 年 | 度秋学期         | (A-T-PAT)                             |
| 新語の課題はあり       | ŧ₩6.             | 月                   | 火 水<br>計学A    | * 2          | 1 ±                                   |
|                |                  | 1 (3                | 支員太           |              |                                       |
| 各種登録           |                  | 越シ                  | )<br>5/12     |              |                                       |
| 新着の各種意識        | まが1件あります。        | 2                   | 法と経済学(教員太     |              |                                       |
|                |                  | 2                   | (部)           |              |                                       |
| お決             | Iiらせ             | 専門演習工               | 管理会計総         | <u>専門港</u>   | 1 <u>881</u>                          |
| カテゴリー          | 未読件数             | (教員 太)              | (教員太          | (水)時         |                                       |
| <u>教務開任</u>    | 1                | (55112)             | (シラバス)        | 25/1         | 2]                                    |
| 回書館            | 2                | 国際社会学               | 企業財務と         | 都市部          | 道論                                    |
| その他            | 1                | 4 <u>B</u> )        | (教員太          | <u>(4)</u>   |                                       |
|                | » -mor 6         | 22012               | シラバス          | 2.271        | 5                                     |
| (ツセーン          | /・課題・谷<br>に      |                     | クリックす         | ると、時         | 間割                                    |
| 里豆球 じね         | 所 宿かめる<br>ニュル 粉が | 5                   | 情報を閲覧         | できます。        | , , , , , , , , , , , , , , , , , , , |
| あロは、u<br>Eテキねす | こに什奴//           |                     | 休講・補諱         | <b>铸の連絡</b>  | があ                                    |
| X11 C119       | ~ 9 0            |                     | る場合には         | t、 🕕 マー      | クが                                    |
|                |                  | °                   | 表示されま         | す。           |                                       |
|                |                  | 7                   |               |              |                                       |
|                |                  |                     |               |              |                                       |
|                |                  |                     | the c         | ÞW           |                                       |
|                |                  |                     | 200           |              |                                       |
|                |                  |                     |               |              |                                       |
|                |                  |                     |               |              |                                       |
|                |                  |                     |               |              |                                       |

#### ■ 6. メッセージ ■

[トップページ]>[メッセージ]>[メッセージ]をクリック、または[新着メッセージ]表示部分をクリックすると表示されます。

#### 受信履歴/メッセージ確認

受信履歴を表示する場合は[受信履歴]タブをクリックしま す。(受信履歴一覧画面が表示されます。)

内容を確認するには、メッセージの[件名]をクリックします。(メッセージの内容が表示されます。)

メッセージを見やすく並べ替えする場合は、各項目をクリ ックすると、その事項の内容が昇順に並び変わります。ま た、もう一度クリックすると降順に並び変わります。

| 添付              | 発信元                               | 差出人         | 件名         | 日付                     | 副將       |
|-----------------|-----------------------------------|-------------|------------|------------------------|----------|
|                 | 教育学部(教員)                          | 敬員 太郎       | 捕講連絡       | 25/11/13 PD<br>09:58 出 | F<br>力   |
|                 | 教育学部(教員)                          | 教員 太郎       | ①[件名]を     | ミクリック                  |          |
| ŧ,              | 教育学部(教員)                          | 敬員 太郎       | ◎講義連絡のお知らせ | 25/11/13 PD<br>09:21 出 | F<br>カ   |
| é               | 教育学部(教員)                          | 教員 太郎       | ●休講のお知らせ   | 25/11/13 PD<br>15:06 出 | F<br>力   |
| 添               | 付ファイルがお                           | ある場合には      | 、🖹 が表示さ    | れます。                   | F<br>カ ロ |
| 未読              | メッセージは[:                          | 未]と表示され     | hます。       |                        |          |
| 月11日休<br>席できなし  | 校分の補講を10月18日に行<br>い人は、その旨を返信してくださ | います。<br>れい。 |            |                        |          |
| )月11日休<br>席できない | 校分の補講を10月18日に行<br>入(は、その旨を返信してくださ |             | 05.78      |                        |          |

#### メッセージ返信

メッセージ通知内容表示画面で、[返信]ボタンをクリック します。

- [返信]をクリックすると、メッセージ作成画面が表示 されます。
- ② 各項目を入力します。 資料等を送付する場合は[参照]をクリックしファイル を添付します。
- ③ 入力後、[確認画面へ]をクリックすると確認画面が表示 されますので、確認後、[送信する]ボタンをクリックし ます。

<sup>国古生態学補護分課題 docx 返信 <del>1 記</del> ①[返信]をクリックします。</sup>

提出場所、期限は以下の通りです。 【場所】研究室 【期限】10月31日18時

[返信]ボタンが表示されている場合は、必ず 返信してください。

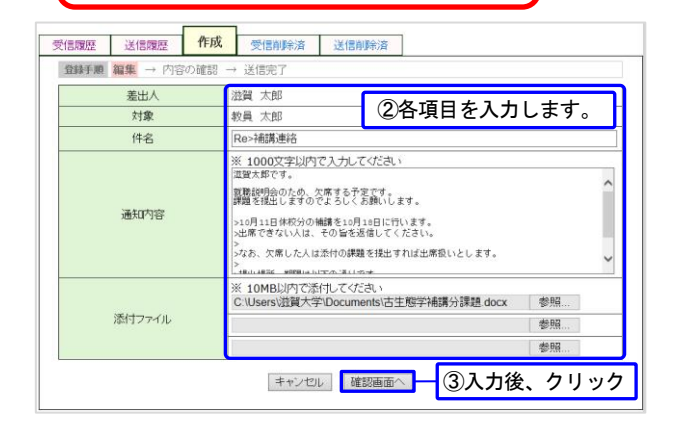

## 添付ファイルを見る

ファイルを直接見る場合は[ファイルを開く]をクリック、 保存する場合は[保存]をクリックし、保存場所を 指定します。

- ① [添付ファイルのリンク]をクリックします。
- ② 直接見る場合、[ファイルを開く]をクリックします。
   保存する場合、[保存]をクリックします。

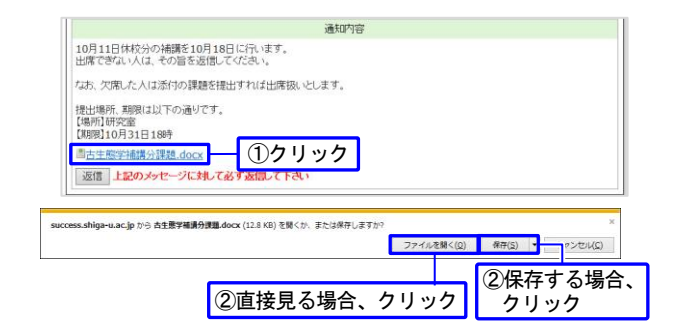

## 送信履歴

送信履歴を表示する場合は[送信履歴]タブをクリックします。

| 受信履  | 歷     | 送信履歴 受信削除済     | 送信削除済                 |                   |                |
|------|-------|----------------|-----------------------|-------------------|----------------|
| 削除(  | は、開封注 | み及び返信済みのメッセージの | りみ行われます。              |                   |                |
| 現在より | ) 30日 | ✔ 以前のメッセージを 削除 | 送信メッセージー覧             | チェックを入れ           | ったメッセージを 削除    |
| 確認   | 返信    | 宛先             | 件名                    | 登録·<br>送信日時       | 80             |
| 1/1  | 要求なし  | 教育学部(教員) 教員 太郎 | <u>Re&gt;研究: 訪問の件</u> | 25/11/13<br>09:40 | PDF 宛先<br>出力 付 |
|      |       | 各項目をクリ         | ックすると、ソー              | ・トされます            | 0              |

クリック

一覧に戻る
登録内容を確認

## 相談情報の登録

[トップページ]>[メッセージ]>[相談情報]をクリックすると表示されます。

- ① [相談情報]をクリックします。
- ② [新規作成]をクリックし、[面談希望日]・[相談分類]・ [相談概要]を入力します。
- ③ [登録内容を確認]をクリックし入力内容を確認してくだ さい。
- ④ [登録]をクリックします。

## ■ 7. お知らせ ■

[トップページ]>[お知らせ]をクリック、またはカテゴリー名をクリックすると本人に該当するお知らせが表示されます。

田談希望日(入力必須)
 第1希望日:
 2025/04/23

:: 相談分類 (入力必須)

相談概要(入力必須)

第時に進挙したいと考えてい:

2025/05/14

第2希望日

第3希望日

進路・就職 🖌

未読がある場合は、ログイン直後に未読の一覧が表示され ます。

カテゴリー名をクリックすると、カテゴリーを切り替え、 既読のお知らせをふくめ、すべてのお知らせが表示されま す。

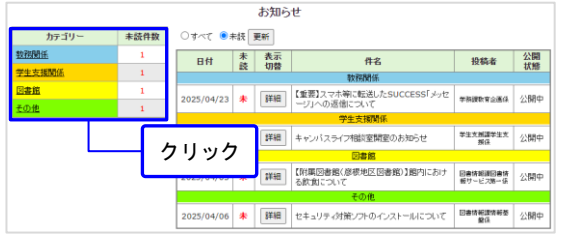

[相談概要] を入力

## ■ 8. 講義情報照会 ■

講義情報を照会したい[授業科目]をクリックします。

#### 講義情報

連絡事項(休講、補講、時間割変更、教 室変更、講義連絡)を閲覧できます。

- 休講詳細情報
- 補講詳細情報
- 時間割変更詳細情報
- 教室変更詳細情報
- 講義連絡詳細情報
- ※ 添付ファイルがある場合は、[フ ァイル名]をクリックします。

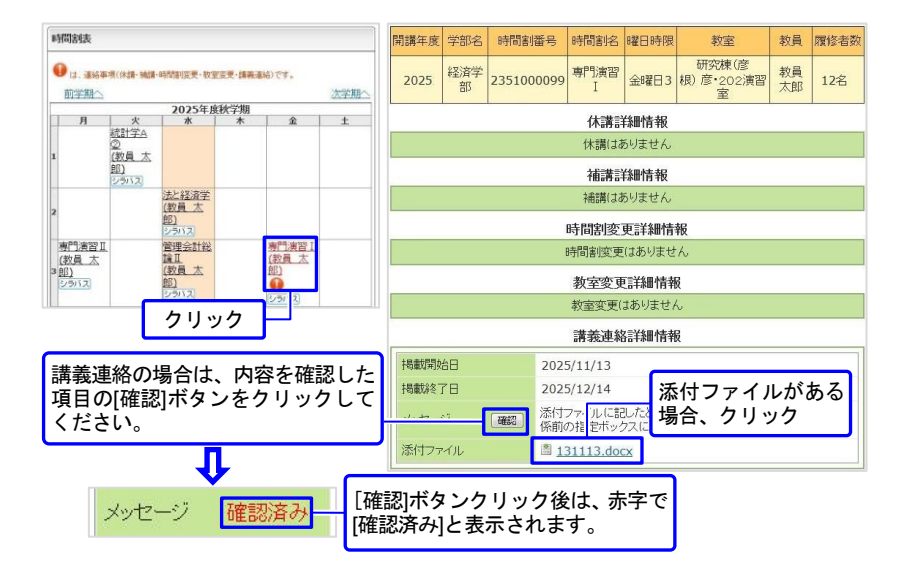

## ■ 9. 履修登録 ■

履修を希望する授業科目の登録ができます。

- ※ 履修登録確定ボタンはありません。科目を追加したら、その科目が履修登録されます。
- ※ 履修登録期間中は、何度でも変更できます。
- ※ 抽選科目の登録は、「抽選科目登録期間」と抽選結果発表後の「追加登録期間」に分かれて行います。
- ※ 履修登録確認表を出力して、自分の履修登録内容に入力漏れやミスがないか確認してください。
- ※ 履修登録期限(時間)以降は変更できませんので、期限(時間)までに必ず最終確認してください。

#### 履修登録上の注意点

> 履修登録(追加・削除)ができる科目については以下の通りです。

| 履修登録時期 | リンク名表示  | <b>履修登録</b> (追加·削除)可能科目 |
|--------|---------|-------------------------|
| 春学期    | 春学期履修登録 | 春学期、通年の授業科目が登録・削除できます。  |
| 秋学期    | 秋学期履修登録 | 秋学期の授業科目が登録・削除できます。     |

- ▶ 履修登録期間について 各学期の授業開始日から 1~2 週間程度(詳細については SUCCESS でお知らせします)。
- 各学期で履修登録(追加・削除)できる科目は各学期からスタートする科目のみです。毎学期、登録期間中に履修 登録を行ってください。
  - 原則として、春学期に秋学期スタートする科目は登録できません。
  - 秋学期に通年の科目は削除できません。

#### 履修登録期間外の登録は認めていません。 ただし、集中講義科目等、特定の科目については、上記にかかわらず登録可能です。SUCCESS 登録期間中に 登録できなかった場合は、教務係まで申し出てください。

> 履修登録上の注意点の詳細は、**履修手引、各学部の規程等**を参照してください。

履修手続きの流れ

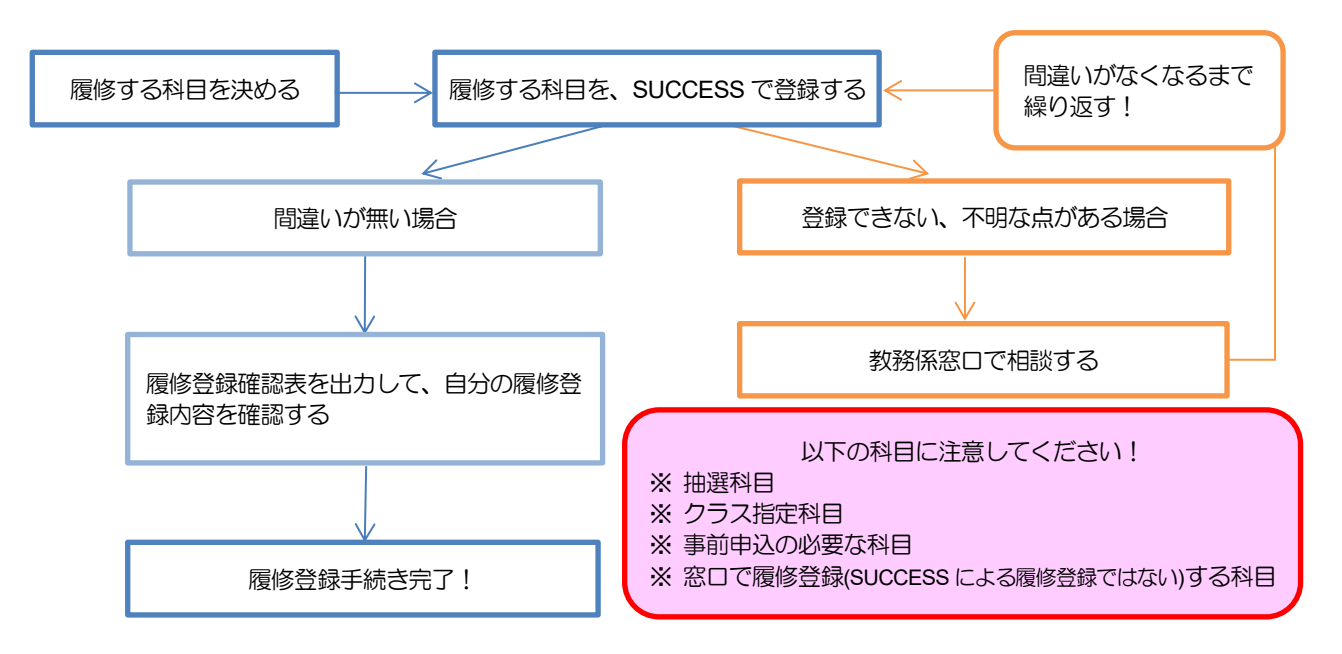

## 履修登録

[トップページ]>[履修・成績情報]>[履修登録]をクリックします。

履修を希望する授業科目の登録ができます。

- ※ 履修学期が変わると、履修登録を行う前に[本人宿所 情報及び保証人情報の確認]画面が表示されます。
- 内容に変更なければ、[履修登録開始]ボタンをクリックし、履修登録を行ってください。
- 該当欄が空白または、変更がある場合は、[変更]ボ タンをクリックし、内容を変更してください。

変更した場合は、所定の窓口で必要な手続き を行ってください。

この画面は履修登録初回のみ表示されます。必須項目が 未入力の場合、履修登録を開始できません。変更が必要 な場合は、「16.学籍情報照会」を参照してください。

#### 時間割表形式入力での履修登録(推奨)

| 確修宣縁を行う削し、倍所情報及び味<br>該当欄が空白または、変更がある場合<br>必須項目が未入力の場合、履修登録を<br>保証人情報。請求書送付先は原則とし<br>力してもかまいません。住所欄は進学・<br>かちにとし、低地トロームの、彼 | ■ス)情報を確認してらい。<br>は、[変更1ネジンをクリックし、内容を更新して下さい。<br>間熱で含ません。<br>で又以は身を入力して下さい。なお、請求書送付先は、本人の情報を入<br>卒業に係る重要書種の以合れに使用する場合がありますので、書類か<br>や時期を見までありえないこと」でいた。 |
|----------------------------------------------------------------------------------------------------|----------------------------------------------------------------------------------------------------|
| 確実に届くように、番地やマンション寺の<br>下記の内容に変更がなければ、[履修]                                                                                 | り部座番ちょで記入するようにしてくたさい。<br>登録開始]ボタンをクリックし、履修登録を行って下さい。                                                                                                   |
| ※氏名、保証人、住所等に変更がある                                                                                                    | 易合は経済学部・データサイエンス学部は学生支援課、教育学部は学                                                                                                    |
| 生・就職支援係窓口で所定の手続きを                                                                                                    | テッてください。                                                                                                    |
|                                                                                                    |                                                                                                    |
| 履修登録開始                                                                                                    |                                                                                                    |
| 【本人・保護者情報】変更                                                                                                    |                                                                                                    |
|                                                                                                    | 5228522                                                                                                    |
| # 住所 *8項                                                                                                    | ※賀県彦根市馬場1丁目1-1                                                                                                    |
| ☵ 住居区分                                                                                                    | 自宅                                                                                                    |
| <b>:</b> 電話番号                                                                                                    | 0749-27-1017                                                                                                    |
| ‼ 携带電話 *¥##                                                                                                    | 090-3333-4444                                                                                                    |
| # メールアドレス                                                                                                    |                                                                                                    |
| ## 保護者または保証人氏名 *###                                                                                                    | 大津次郎                                                                                                    |
| 🚦 保護者または保証人フリガナ 🎿                                                                                                    | オオシジロウ                                                                                                    |
| 🚦 保護者または保証人続柄 📲                                                                                                    | Ŷ                                                                                                    |
| 🚼 保護者または保証人郵便番号 🕫                                                                                                    | 5228522                                                                                                    |
| ## 保護者または保証人住所 +###                                                                                                    | 滋賀県彦根市馬場1丁目1-1                                                                                                    |
| 🚦 保護者または保証人電話番号                                                                                                    | 0749-00-0000                                                                                                    |
| 🚦 保護者または保証人携帯電話 📲                                                                                                    | 090-5555-6666                                                                                                    |
| 🚦 本人勤務先                                                                                                    | 動務先                                                                                                    |
| 【請求書等送付先】 変更                                                                                                    |                                                                                                    |
| ■ 請求書等送付先氏名 *&須                                                                                                    | 大津次郎                                                                                                    |
| ■ 請求書等送付先フリガナ •必須                                                                                                    | オオツショウ                                                                                                    |
| 🚦 請求書等送付先続柄 🐝 🏨                                                                                                    | Ŷ                                                                                                    |
| ‼️ 請求書等送付先郵便番号 *₩#                                                                                                    | 5228522                                                                                                    |
| ■ 請求書等送付先住所 •¥4項                                                                                                    | 滋賀県彦根市馬場1丁目1−1                                                                                                    |
| ## 請求書等送付先電話番号                                                                                                    | 0749-00-0000                                                                                                    |
| 🚦 請求書等送付先携帯電話                                                                                                    | 090-5555-6666                                                                                                    |

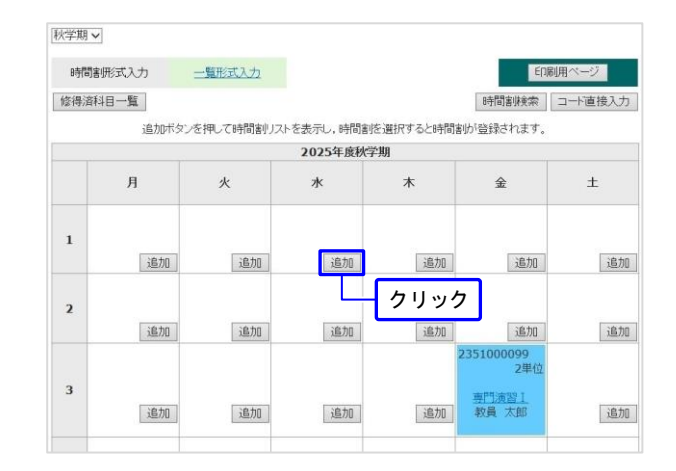

② [開講対象]を選択します(開講対象の科目一覧が表示 されます)。

| クリック - |  |
|--------|--|
|--------|--|

| 教養教育 |          |            | <u>自学科</u><br>自コース   |           | <u>教職</u><br>資格 |         |          | 住他 | <u>地学科</u><br>コース |    |
|------|----------|------------|----------------------|-----------|-----------------|---------|----------|----|-------------------|----|
|      | 月曜 3限    |            |                      |           |                 |         |          |    |                   |    |
|      | 学部名      | 時間割コード     | 科目名                  | 教員名       |                 | 単位<br>数 | 選択区<br>分 | 定員 | 登録者<br>数          | 備考 |
| 1    | 教育学<br>部 | 1300701001 | <u>スポーツと現代</u><br>社会 | 教員 太<br>郎 | 追加              | 1       | 必修       |    |                   |    |
| 2    | 教育学<br>部 | 1300702001 | <u>自然科学への招</u><br>徒  | 教員 太<br>郎 | 追加              | 1       | 必修       |    |                   |    |

- ③ 履修登録する科目の[追加]ボタンをクリックします (追加した科目が時間割表に表示されます)。
- ※ [科目名]をクリックするとシラバスが表示されま す。科目選択時の参考にしてください。
- ※時間割検索、時間割コードで登録することもできます。

|   | 教        | 影教育        | <u>自学科</u><br>自コース   |           | <u>教職</u><br>資格 |         |          | 住  | <u>                                      </u> |    |  |
|---|----------|------------|----------------------|-----------|-----------------|---------|----------|----|-----------------------------------------------|----|--|
|   | 月曜 3限    |            |                      |           |                 |         |          |    |                                               |    |  |
|   | 学部名      | 時間割コード     | 科目名                  | 教員名       |                 | 単位<br>数 | 選択区<br>分 | 定員 | 登録者<br>数                                      | 備考 |  |
| 1 | 教育学<br>部 | 1300701001 | <u>スポーツと現代</u><br>社会 | 教員 太<br>郎 | 追加              | 1       | 必修       |    |                                               |    |  |
| 2 | 教育学<br>部 | 1300702001 | <u>自然科学への招</u><br>待  | 教員 太<br>郎 | 追 <i>mu</i>     | ク       | リック      | ·  |                                               |    |  |

#### 抽選科目の履修登録

#### 【抽選登録期間】

① 抽選科目を追加します。

|   | 教        | 美教育        | <u>自学科</u><br>自コース   |           | <u>教職</u><br>資格 |         |             | 住         | <u>11年秋</u><br>コース |    |
|---|----------|------------|----------------------|-----------|-----------------|---------|-------------|-----------|--------------------|----|
|   |          |            |                      | 月曜 3限     |                 |         |             |           |                    |    |
|   | 学部名      | 時間割コード     | 科目名                  | 教員名       |                 | 単位<br>数 | 選択区<br>分    | 定員        | 登録者<br>数           | 備考 |
| 1 | 教育学<br>部 | 1300701001 | <u>スポーツと現代</u><br>社会 | 教員 太<br>郎 | 追加              | 1       | 57.6x       |           | ٦                  |    |
| 2 | 教育学<br>部 | 1300702001 | <u>自然科学への招</u><br>徒  | 教員 太<br>郎 | 追加              | 1       | クリ、<br>2018 | <i>y1</i> | J                  |    |

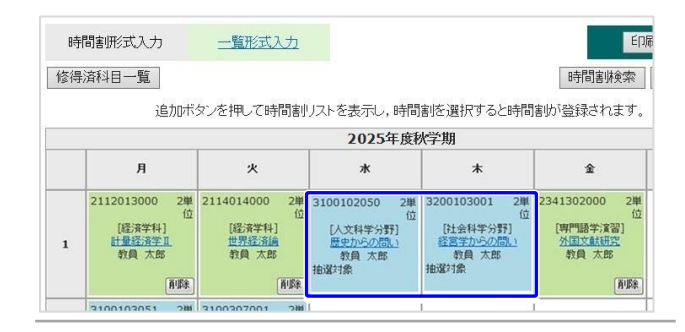

#### 【抽選結果確認・追加登録期間】

抽選結果発表後は、

なります。

当選した科目は履修が確定します(変更することができません)。

② 抽選科目の登録期間が終了すると、右のようにな

り、登録されている抽選科目のコマは編集できなく

● 抽選漏れした科目は、定員に空きのある科目や他科目を追加することができます。

※ [空きあり]の抽選科目の登録は先着順となり ます。

※ 定員を超えての登録はできません。ただし、 登録期間中に先着順で申し込みをしていた 学生が履修科目を変更した場合、随時その分 の追加受付をします。

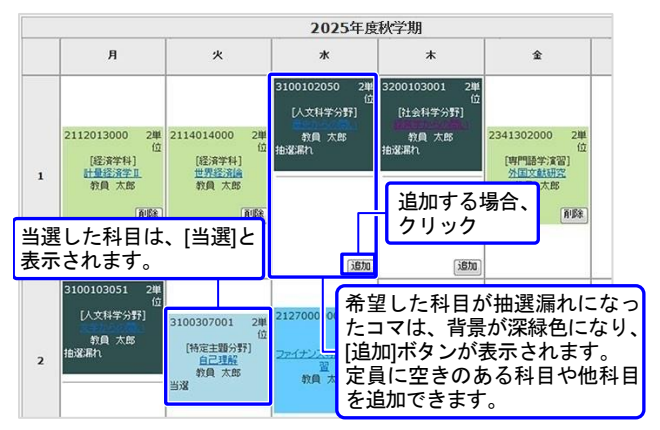

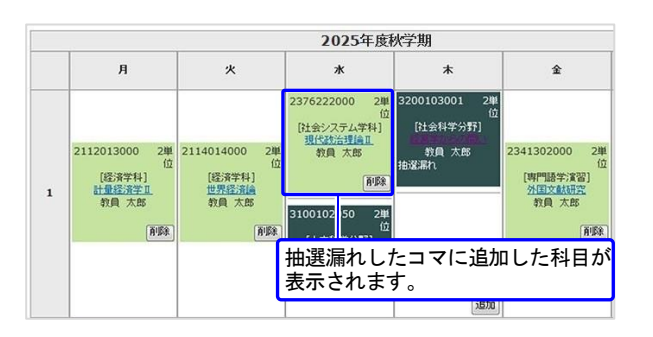

## 履修登録時間割表

[トップページ]>[履修・成績情報]>[履修時間割表]をク リックします。

履修登録している科目の時間割表を閲覧できます。

- ※ [印刷用ページ]をクリックすると PDF 形式で出力(印刷)できます。
- ※ [科目名]をクリックすると、シラバス画面が表示され ます。

| - <del></del> R | n *                                   |                                              | 2025年度利                                     | 目な                               | フ刷する場☆<br>フ リック | ≙、 |
|-----------------|---------------------------------------|----------------------------------------------|---------------------------------------------|----------------------------------|-----------------|----|
|                 | 月                                     | 火                                            | *                                           | 木                                | 金               | ±  |
| 1               | 2321003001<br>2単位<br>マクロ経済学A<br>教員 太郎 | 2321001001<br>2単位<br><u>ミクロ経済学A</u><br>教員 太郎 | 2321006003<br>2単位<br>統計学A<br>教員 太郎          |                                  |                 |    |
| 2               | 2321008002<br>2単位<br>社会経済史<br>教員 太郎   |                                              | 3206020001<br>2単位<br>生活と企業<br>私たちの生活と企<br>業 | 2321009003<br>2単<br>経営学<br>教員 太郎 | ž.              |    |

#### 履修登録確認表

履修時間割表画面で[印刷用ページ]ボタンをクリックすると「履修登録確認表」を出力できます。

#### 注意

履修登録が完了しましたら、履修登録時間割表で登録 内容を確認してください。

| £. | 8 三田 大田 (15 たり)                                                                                                    |                                          | 所属     | 教育学派学校教育教法系采用的                                                                                                    | X町市形数有>> 年                                 | 皮 4                                  |                                                   |   | 学校委号             | 2099999                     |
|----|----------------------------------------------------------------------------------------------------|------------------------------------------|--------|----------------------------------------------------------------------------------------------------|--------------------------------------------|--------------------------------------|---------------------------------------------------|---|------------------|-----------------------------|
|    | я                                                                                                    | 火                                        | -      | *                                                                                                    | *                                          | -                                    | *                                                 | ± | 1                | 集中等                         |
| -  | 00100000 00.00<br>00 - 00 1 3 00 00<br>00 - 00 1 3 00 00<br>0 - 2 - 00 00 0 0 0<br>0                                                                                                    | 221083004<br>作一冊 1 5 時間中<br>1 7 半時時 19-5 | 1.0    | 22730603 8.7<br>2910<br>8.1 F. F. J. Jack<br>8.2 F. A.                                                                                                    | 6.                                         |                                      |                                                   |   | 1114<br><br>1124 | 20000<br>>8774<br>81002 AUM |
| 1  | #R                                                                                                    |                                          | 101.34 | PR 57                                                                                                    |                                            | _                                    |                                                   |   |                  | EPA BL                      |
| 1  | 2010/00/00 0.00<br>2000<br>0.010/00<br>0.010/00<br>0.010/00                                                                                                    |                                          |        | 10月1日日<br>11月1日日<br>11月1日日<br>11月1日日<br>11月1日日<br>11月1日日<br>11月1日日<br>11月1日<br>11月11日<br>11月11日<br>11月111日<br>11月111日<br>11月1111<br>11月1111<br>11月1111<br>11月11111<br>11月11111<br>11月11111<br>11月11111<br>11月111111 | 21-85328<br>8199                           | *0                                   |                                                   |   | -                |                             |
| 4  | 811 125                                                                                                    |                                          |        | MR .1.7                                                                                                    | 80.                                        | cn .                                 |                                                   |   |                  |                             |
|    | 0.00<br>1947<br>0.00<br>0.00<br>0.00<br>0.00<br>0.00<br>0.00<br>0.00<br>0.                                                                                                    |                                          |        |                                                                                                    |                                            | 201219<br>10 - 30<br>17 4 72         | ABRE HERE                                         |   | -                |                             |
|    | 80.10                                                                                                    |                                          |        |                                                                                                    |                                            |                                      | R.C. 105                                          |   |                  |                             |
|    | 21340000 0.00<br>10000<br>101 - 1010000<br>101 - 101000<br>101 - 101000<br>101 - 101000<br>101000<br>101000<br>101000<br>10000<br>100000<br>10000<br>10000<br>100000<br>10000<br>1000000 |                                          |        | 25130007 8.3<br>8 - 9 1 - 8 8 9<br>8 21 1 5                                                                                                    |                                            | 20210<br>H • B<br>19712              | 1882 単元4<br>1番校<br>2 3 - 2 4 (東南市<br>アション(第221日A) |   | -                |                             |
|    | 85.10                                                                                                    |                                          |        | 40.15                                                                                                    |                                            |                                      | 83.33                                             |   |                  |                             |
|    |                                                                                                    | 271100000<br>1 - 第14 連載空<br>1120 F +     | 180    | 20010000 x300 83<br>8-31133000<br>8134049300                                                                                                    | 2322-0004<br>R・第1518発生<br>ロデモッション(Lタロ転用生A) | 1020200<br>102<br>107 - W<br>107 - W | 1865 (0.35<br>1 4(第四型)<br>テレーション(マクロ(副型)(A))      |   | -                |                             |
|    | 1235450001 16,00<br>2番10<br>ローボルスボル<br>ジントルスボ                                                                                                    |                                          | 84.45  |                                                                                                    |                                            |                                      | E3. 5/8                                           |   |                  |                             |
|    |                                                                                                    |                                          |        |                                                                                                    |                                            |                                      |                                                   |   |                  |                             |
| +  | <b>肥</b> 肉 :178                                                                                                    |                                          |        |                                                                                                    |                                            | -                                    |                                                   |   |                  |                             |
|    |                                                                                                    |                                          |        |                                                                                                    |                                            |                                      |                                                   |   | ŀ                |                             |
|    |                                                                                                    |                                          |        |                                                                                                    |                                            | -                                    |                                                   |   | la company       |                             |

#### 履修登録の取消

#### 【履修登録取消期間】

履修登録取消期間になると、[履修・成績情報]>「履修 登録」ページの各時間割に[取消]ボタンが表示されま す。

※ [取消]ボタンは、履修登録取消が可能な時間割にのみ 表示されます。

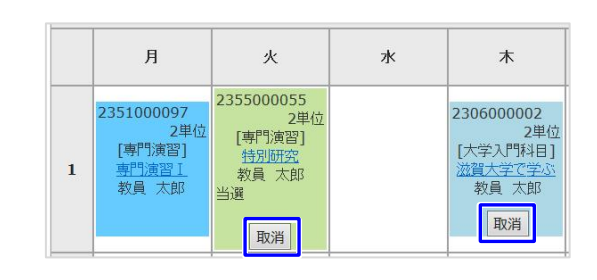

## 【履修登録取消の中止】

[取消]ボタンにより取り消した履修登録は、取消期間中 であれば、元どおり履修登録状態に戻すことができま す。その際には、[取消解除]ボタンをクリックしてくだ さい。

#### 履修登録取消期間・申請手続について

● 通常講義科目

[期間]:5月中旬(春学期)及び11月中旬(秋学期)です。 具体的な日時は毎学期 SUCCESS 等でお知ら せします。 [申請手続]:SUCCESS

● 集中講義科目: [期間]:開講初日の翌日の正午まで [申請手続]:教務係窓口

※ 詳しくは、大学 HP に記載の「滋賀大学における GPA 制度の導入について Q&A」を参照ください。

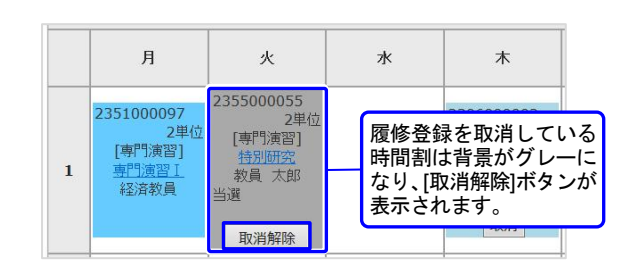

 $\mathbf{\hat{v}}$ 

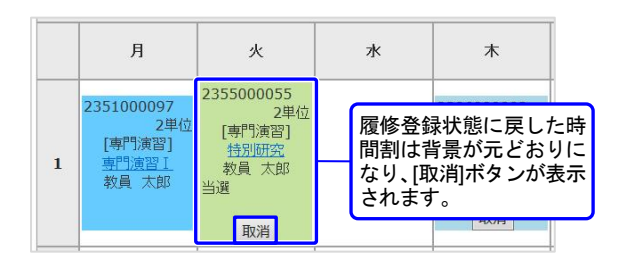

## ■ 10. 定期試験 ■

[トップページ]>[履修・成績情報]>[定期試験]をクリックします。

試験実施教室 試験時間

持込資料

学生への連絡

60分

一切不可

## 定期試験授業科目一覧

[詳細]ボタンをクリックすると、定期試験詳細画面 が表示されます。

|   | 開講年度       | 開講学<br>期 | 時間割<br>番号      | 授業科<br>目名                | 担当教員  | 曜日時<br>限 | 試験区<br>分   | 実施日 | 時限 |   |
|---|------------|----------|----------------|--------------------------|-------|----------|------------|-----|----|---|
| 1 | 2025年<br>度 | 秋期       | 210001<br>0000 | 道徳教<br>育論<br>《教職》        | 教員 太郎 | 火5       | 実施しない      |     |    | 詳 |
| 2 | 2025年<br>度 | 秋期       | 211201<br>3000 | 計量経<br>済学Ⅱ               | 教員 太郎 | 火4       | 実施する       | クリッ | ック | 詳 |
| 3 | 2025年<br>度 | 秋期       | 212102<br>0700 | ファイナ<br>ンス計画<br>特殊講<br>義 | 教員 太郎 | 金3       | レボート<br>提出 |     |    | 詳 |

#### 【<u>実施されない</u>場合】

【<u>実施される</u>場合】

|    | 授業科目名  | 道德教育論<br>《教職》 |
|----|--------|---------------|
|    | 時間割番号  | 2100010000    |
|    | 担当教員   | 教員 太郎         |
|    | 曜日時限   | 火5            |
|    | 履修者数   | 2             |
|    | 前回更新日時 |               |
| 1  |        |               |
|    | 実施試験区分 | 実施しない         |
|    | 学生への連絡 |               |
|    |        |               |
|    |        |               |
|    | 授業科目名  | 計量経済学Ⅱ        |
| l  | 時間割番号  | 2112013000    |
| l  | 担当教員   | 教員 太郎         |
|    | 曜日時限   | 火4            |
|    | 履修者数   | 2             |
|    | 前回更新日時 |               |
|    |        |               |
|    | 実施試験区分 | 実施する          |
|    | 試験実施日  | 2026/2/6      |
| ١ſ | 試験実施時限 | 48寺限          |

【レポート提出で実施される場合】

| 授業科目名    | ファイナンス計画特殊講義 |
|----------|--------------|
| 時間割番号    | 2121020700   |
| 担当教員     | 教員 太郎        |
| 曜日時限     | 金3           |
| 履修者数     | 2            |
| 前回更新日時   |              |
|          |              |
|          |              |
| 実施試験区分   | レポート提出       |
| レポート提出期限 | 2026/1/27    |
| レポート提出時間 | 18:00        |
| レボート題目   |              |
| レポート提出先  |              |
| 学生への連絡   |              |
|          |              |

一覧へ戻る

## ■ 11. 論文題目登録 ■

[トップページ]>[履修・成績情報]>[論文題目登録]をクリックします。

論文題目登録期間中には論文題目を登録すること ができます。

※ 論文題目届けを印刷するときは、確定画面の [論文題目届け印刷]をクリックしてください。

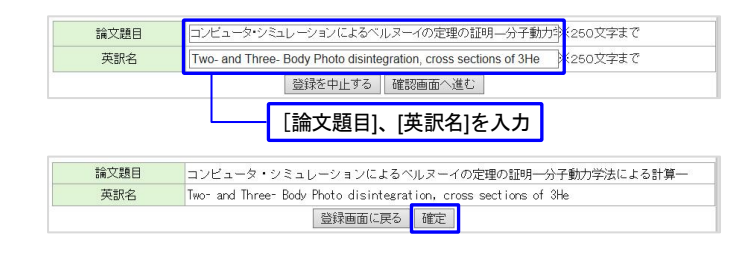

## ■ 12. シラバス検索 ■

[トップページ]>[シラバス検索]をクリックします。

## シラバスを検索する

[検索条件]を指定・検索するとシラバス画面を表示できます。

- ※条件は一つでも複数でも検索可能です。
- ※ [開講年度]は必須項目です。

[科目名]をクリックすると、シラバスが表示されます。

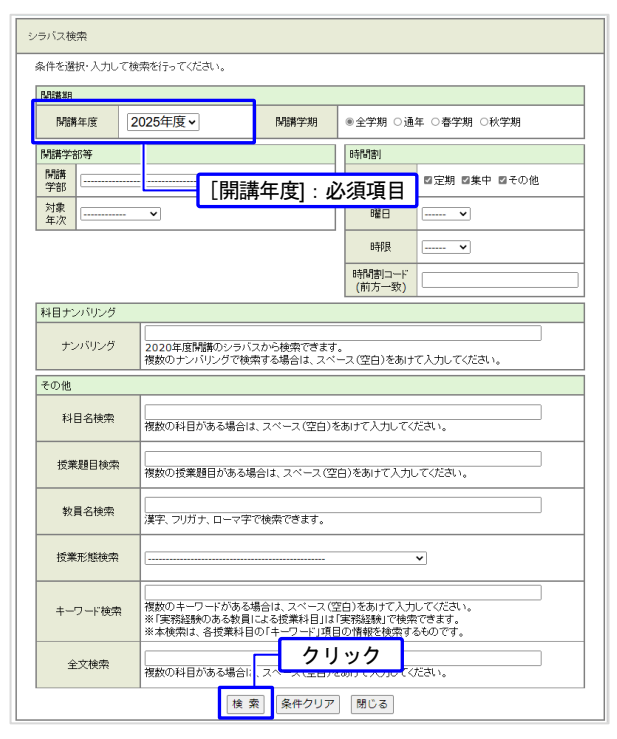

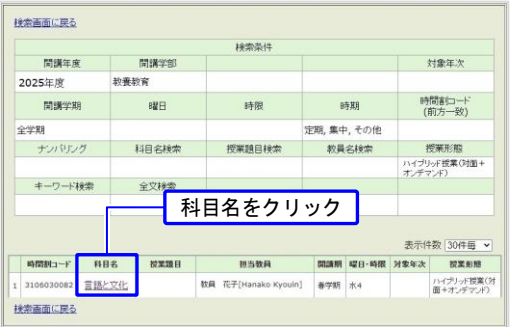

# シラバスを印刷する

- シラバス画面で[印刷用ページ]ボタンをクリックします。
- ② [印刷]ボタンをクリックします。

| 時間割番号: 310                                                                                  | 6030089                                                                                                    |                                                                                                    |                                                                                                    |                                                                                                    |                                                      |
|---------------------------------------------------------------------------------------------|----------------------------------------------------------------------------------------------------|----------------------------------------------------------------------------------------------------|----------------------------------------------------------------------------------------------------|----------------------------------------------------------------------------------------------------|------------------------------------------------------|
| 言語と文化                                                                                       |                                                                                                    |                                                                                                    |                                                                                                    | [                                                                                                    | ① <b>クリ</b> ッ                                        |
| 11 担当教員                                                                                     |                                                                                                    |                                                                                                    |                                                                                                    |                                                                                                    |                                                      |
| 教員 花子[Hana                                                                                  | ko Kyouin]                                                                                                    |                                                                                                    |                                                                                                    |                                                                                                    |                                                      |
| 開講学部等                                                                                       | 教養教育                                                                                                    | 🔡 対象年次                                                                                                    |                                                                                                    | 👯 単位数                                                                                                    | 2                                                    |
| 💴 開講時期                                                                                      | 看学期                                                                                                    | <b>:</b> 同時講日20日手                                                                                                | 月3                                                                                                    | <b>:</b> クラス                                                                                                    |                                                      |
| ニ ナンバリング                                                                                    |                                                                                                    |                                                                                                    |                                                                                                    |                                                                                                    |                                                      |
| 1 授莱形態                                                                                      | ハイブリッド授業(対面+                                                                                                    | オンデマンド)                                                                                                    |                                                                                                    |                                                                                                    |                                                      |
| 本講義で<br>族という<br>パまでの<br>リ、世界の<br>研究方法<br>す。<br>本講義で                                         | いていていない。<br>ないは状気をある言語のう<br>低なに比較言語学という学問<br>広報で範囲の言語を含んで<br>とを目的とした学問です。比<br>の言語の中で最も研究されて<br>ほぞっために、各回でイント<br>いの説明を通して、比較言語 <sup>2</sup>                                                         | ち、インド・ヨーロッパ語<br>動が打ち出した、言語の:<br>います。比較言語学とは<br>較言語学はインド・ヨーロ:<br>・・ヨーロッパ語族に属す<br>学について理解すると共                      | 族について取り<br>分類グループの<br>複数の言語を<br>コッパ語族で研<br>ッパ語族でもあ<br>る各言語や研<br>に、他の民族(                                                                                                    | リ上(方ます。インド・ヨーロ<br>Dことであり、インドから:<br>「比較」し、その元の言:<br>究することで成立した等<br>以ます。そこで、比較言<br>究史について説明してし<br>の歴史や文化について?                   | コッパ語<br>ヨーロッ<br>語を再<br>間であ<br>語学の<br>いきま<br>言語的      |
| 本講義で<br>広い<br>消までの<br>はまでの<br>し、世界<br>がまでの<br>し、世界<br>が<br>すっ<br>本<br>講義で                   | 11日で加速<br>電気の<br>電気に比較言語学にいう9年<br>広範に準認の言語を含んで<br>と名目的にして単何です。比<br>の言語の中で最も研究されて<br>活を学ぶために、各回でイント<br>の説明を通して、比較言語 <sup>2</sup>                                                                    | ち、インド・ヨーロッパ 語<br>新かけち出した。言語の:<br>います。比較言語学とは<br>較言語学はインド・ヨーロ<br>いるのがインド・ヨーロ<br>ン・ヨーロッパ語族に属す<br>学について理解すると共       | 疾について取り<br>分類グループの<br>複数の言語を<br>コッパ語族を研<br>タパ語族でもあ<br>る各言語や研<br>に、他の民族の                                                                                                    | リ上げます。インド・ヨーロ<br>っことであり、インドからう<br>「比較しい、その元の言う」<br>究することで成立した学<br>必ます、そこで、比較言<br>究史について説明してい<br>の歴史や文化について計                   | コッパ語<br>ヨーロッ<br>語を再<br>増切であ<br>語学の<br>、<br>やま<br>言語的 |
| 本講義で<br>族という<br>バまでの<br>建するこ<br>り、世界、<br>研究方法<br>す。<br>本講義で<br>閉じる                          | 11日で加速<br>気がは比較言語学いう学術<br>広想は地質言語学いう学術<br>広想が認知の言語を立い学術です。比<br>の言語の中で最も研究されて<br>などがために、各回でイント<br>い 説明を通して、比較言語 <sup>2</sup><br>6030099                                                             | ち、インド・ヨーロッパ 題<br>動か打ち出した、言語の<br>います。上秋を言語やさしてい<br>見いるのかインド・ヨーロ<br>ン・ヨーロッパ 語族に属す<br>学について理解すると共                   | 疾について取り<br>分類グループの<br>は複数の言語を<br>コッパ語族を研<br>ッパ語族である<br>る名言語や研<br>に、他の民族の                                                                                                    | 上げます。インド・ヨーロ<br>つことであり、インドから<br>「比較」し、その元の言<br>変することで放したす<br>以ます。そこで、比較言<br>究史について説明してい<br>の歴史や文化について                         | コッパ語<br>ヨーロッ<br>語を再<br>間であ<br>語が<br>言語的              |
| 本講義で<br>旅という<br>バまでの<br>リビ界<br>研究方法<br>す。<br>本講義で<br>閉じる<br>間割番号:310                        | 1010-000000000000000000000000000000000                                                                                                    | ち、インド・ヨーロッ「語<br>動い下さいよ。 言語の<br>岐支言語学など。<br>岐支言語学など、ド・ヨーロ<br>にいるのおインド・ヨーロ<br>・ヨーロッイ活動、「ヨーロッイ活動、「ヨーロッイ活動、「ヨーロッイ活動」 | 疾について取け<br>分類グループの<br>様数の言語を<br>コッパ 諸族でもある<br>るる言語や研<br>に、他の民族     の<br>に、他の民族     の                                                                                                    | したげます。インド・ヨーロ<br>っとさるめ、イントのから言<br>だれなし、そうかの言<br>究することで説立した学<br>がます。そこで、社会言<br>変更について読みこ<br>の歴史や文化について言                        | ロッパ語<br>ヨーロッ<br>語を再<br>間であ<br>語学の<br>いきま<br>言語的      |
| 本講義で<br>族という<br>がたいう<br>い世界のご<br>までるこ<br>い、世界の<br>研究が決<br>す。<br>本講義で<br>朝じる                 | 1010-000000000000000000000000000000000                                                                                                    | ち、インドヨーロッ「語<br>助け下ちいよ。 言語の<br>以ます、比較言語学社(な)<br>語言がはインドヨーロ<br>いるのからインドヨーロ<br>いヨーロッ「語族に属す<br>学について理解すると共           | 疾について取り<br>分類グループの<br>構築のの言語を<br>のの見解を研<br>のく諸族でもあ<br>るる書言語や研<br>に、他の民族の                                                                                                    | 」とげます。インド・ヨー<br>にしてます。イント・シー<br>に接続し、その元の言う<br>「接続し、その元の言う<br>必ずることで放むした学<br>います。そこて、比較言<br>変史について説明してい<br>の歴史や文化について」        | 22/1語<br>ヨーロッ<br>語を再<br>語をか<br>いきま<br>言語の)<br>のクリック  |
| 本講覧で<br>体法につい<br>パモマの<br>様子なこ<br>り、ビア県<br>明でごろ<br>朝助割番号:310<br>言語と文<br>2<br>祖当教員<br>花子(Hana |                                                                                                    | ち、インドヨーロッ「語<br>助行下ちいよ。 言語の<br>以ます、比較言語学にないドヨーロ<br>いるのからインドヨーロ<br>いヨーロッパ語族に属す<br>学について理解すると共                      | 疾について取り<br>分類グループの<br>複数のの言語を<br>可い<br>は結核であ<br>る<br>る<br>名<br>言語や<br>研<br>に<br>他の民族の                                                                                                    | 」上げます。インド・ヨー<br>にしてます。イント・ヨー<br>に接続し、その元の言う<br>「接続し、その元の言う<br>「接続していて説明してい<br>の歴史や文化について」                                     | 29/1語<br>ヨーロッ<br>語を再<br>語をか<br>いきま<br>言語的            |
| 本講派で<br>旅校につう<br>パモアの<br>「日本<br>「日本<br>「日本<br>「日本<br>「日本<br>「日本<br>「日本<br>「日本               | 11世界に読みある言語のう<br>気やは状態言語やにいう探<br>気やは状態言語やにいう探<br>など見的とした学問でで、比<br>の意識の中で最も研究されて<br>たら少いために、各回でイント<br>10世界を通して、比較言語が<br>6030099           6030099           たた           ako Kyouin]           軟集軟育 | ち、インドヨーロッ「語動<br>助け下ちいよ。 言語の<br>にます。比較言語学なしくいきー<br>に、なのからインドヨーロ<br>いきロットイトヨーロッ<br>「語ーロッパ語族に属す<br>学について理解すると共      | (家について取り<br>分類グループの<br>増数の言語を<br>可い<br>は<br>能成でもあ<br>る<br>各<br>言語や<br>研<br>い<br>切<br>(<br>1<br>値)<br>(<br>1<br>値)<br>(<br>1<br>値)<br>(<br>む<br>(<br>で<br>)<br>(<br>む<br>)<br>(<br>つ<br>)<br>(<br>む<br>)<br>(<br>む<br>)<br>(<br>む<br>)<br>(<br>む<br>)<br>(<br>つ<br>)<br>(<br>む<br>)<br>(<br>つ<br>)<br>(<br>つ)<br>(<br>つ<br>)<br>(<br>つ<br>)<br>(<br>つ<br>)<br>(<br>つ<br>)<br>(<br>つ<br>)<br>(<br>つ)<br>(<br>)<br>)<br>(<br>つ)<br>(<br>つ)<br>(<br>)<br>( | レビガます。インド・ヨー<br>にしてます。イント・ヨー<br>にして、ためからご<br>「比較し、そのからご」<br>「いた」、そのからご<br>「いた」、そのからご<br>「いた」、そのからご<br>「いた」、イント<br>の歴史や文化について」 | 22/1語<br>ヨーロッ<br>語を再<br>時であ<br>話を可<br>いきま<br>言語的     |

## ■ 13. 成績照会 ■

[トップページ]>[履修・成績情報]>[成績]をクリックします。

修得科目の成績、卒業・卒業研究着手を閲覧できます。

## 成績明細を参照する

 [過去の全成績を表示]を選択し、[表示する]ボタンをク リックします。

特定の期間の成績を参照したい場合は、[対象年度・学期の成績を表示]を選択し、必要な期間をプルダウンメニューから選択してください。

② 合格した成績のみの表示、表示件数の変更、印刷ができます。

#### 個別成績表を参照する

[個別成績表の表示]で、[科目区分別を表示]または[年度学期別]を選択し、[表示する]ボタンをクリックします。

今までに自分が履修した過去の全成績が表示されます。

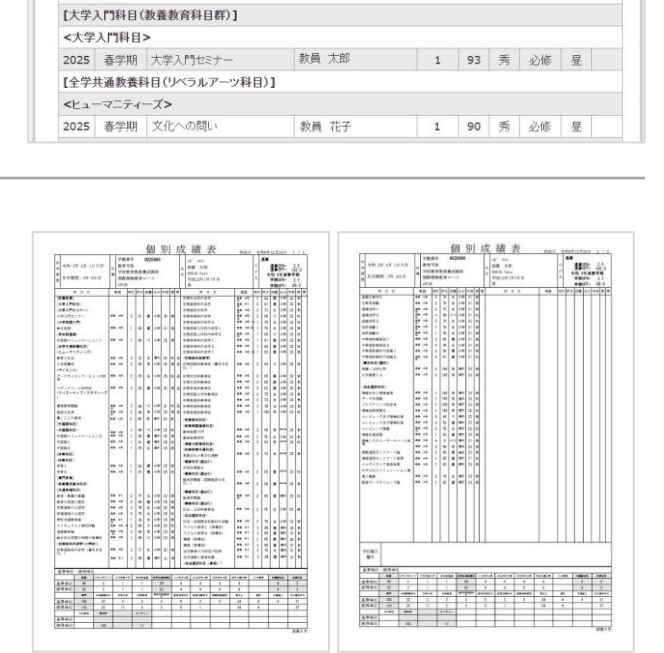

成績明細

教員名

個別成績表の表示 成績集計値・GPAの表示

表示する

表示件数:全件 🖌

単位 評 評 区分 昼 詳 数 点 価 区分 夜 緩

印刷する

科目区分別を表示

○ 年度学期別を表示

表示する

印刷する場合、クリック

成績明細の表示

表示する

科日名

過去の全成績を表示

○対象年度・学期の成績を表示

| トップページ > 広緒照会 > 成績明細

年度 評価学 期

[教養教育]

●全成績 ○合格した成績のみ

#### 成績集計値・GPA を参照する

[成績集計値・GPA の表示]で、[表示する]ボタンをクリックします。

今までに自分が修得した単位を[科目区分別修得状況]と [年度・学期別修得状況]で表示します。

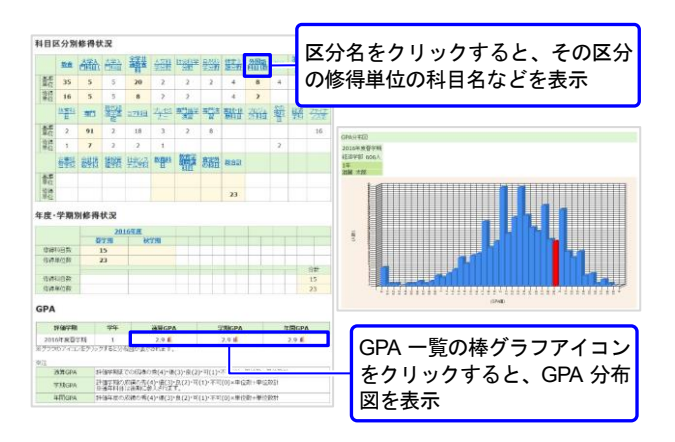

## ■ 14. 教育実習・教職カルテ ■

[トップページ]>[履修・成績情報]をクリックします。

## 教育実習

[教育実習]をクリックします。

教育参加科目や教員採用試験対策に関する登録を行います。

#### 教職カルテ

[教職カルテ]をクリックします。

教職に関する成長の足跡を残します。カルテの記録は4回 生秋学期の「教職実践演習」で使用します。

|               | 教育実習                               |
|---------------|------------------------------------|
| 実習情報          | 基本実習先を登録してください。                    |
| 教育体験活動記録      | 教育体験科目(介護体験・自主参加体験等)に関する活動を記録できます。 |
| 教員採用支援事業等への参加 | 教員採用支援事業等への参加意思を登録してください。          |
| 取得予定免許の登録     | 取得予定免許の登録・変更ができます。                 |
| 自主参加体験の申請     | 希望する自主参加体験を登録し、教務係に受講申請を提出してください。  |

|                         | 教職カルテ                        |  |  |  |  |  |
|-------------------------|------------------------------|--|--|--|--|--|
| 教職に関する学習目標              | 教職関連科目の層修状況を登録してください。        |  |  |  |  |  |
| 数職関連科目の履修状況             | 履修・成績データを参照できます。             |  |  |  |  |  |
| <u>教職に関する必要な資質能力の確認</u> | 教職に関する必要な資質能力を自己評価してください。    |  |  |  |  |  |
| 教職に関するボランティア経験等の状況      | 教職に関するボランティア経験等の状況を登録してください。 |  |  |  |  |  |
| 数職に関する成長と今後の課題          | 教職に関する成長と今後の課題を登録してください。     |  |  |  |  |  |

## ■ 15. 就職情報 ■

[トップページ]>[進路情報]をクリックします。

#### 進路情報

[進路情報]をクリックします。

「入学理由」「希望進路」「決定進路」「就職活動記録」「課外 活動記録」「就活体験記」の登録・変更ができます。

|             | 進路情報                                               |     |
|-------------|----------------------------------------------------|-----|
| 入学理由        | 入学理由を登録します。                                        | -   |
| 希望進路        | 卒業・修了後の希望進路を登録します。                                 | -   |
| <u>決定進路</u> | 卒業・修了後の決定道路を登録します。                                 | -   |
| 就職活動記録      | 就職活動の内容を登録します。                                     | -   |
| 課外活動記録      | 部活動等の課外活動の内容を登録します。                                | -   |
| 就活体験記       | 活動スケジュール・選考プロセス・試験内容等を登録します。<br>(後輩の就職活動支援に役立てます。) | 未登録 |

## 就職情報

[就職情報]をクリックします。

「求人情報」「インターンシップ」「ガイダンス・セミナー 情報」「会社説明会・企業研究会情報」「公務員関係情報」 「教員採用関係情報」等情報の参照および新着情報のメー ル転送設定ができます。

|               | 就職情報                  |  |
|---------------|-----------------------|--|
| 求人情報          | 求人情報が参照できます。          |  |
| インターンシップ      | インターンシップの情報が参照できます。   |  |
| ガイダンス・セミナー情報  | ガイダンス・セミナー情報が参照できます。  |  |
| 会社説明会·企業研究会情報 | 会社説明会・企業研究会情報が参照できます。 |  |
| 公務員関係情報       | 公務員関係情報が参照できます。       |  |
| 教員採用関係情報      | 教員採用関係情報が参照できます。      |  |
| その他のお知らせ      | 上記以外の情報が参照できます。       |  |
| メール転送設定       | 新着情報のメール転送設定をします。     |  |

## ■ 16. 学籍情報照会 ■

[トップページ]>[学籍情報]をクリックします。

学籍情報、異動履歴、本人・保護者情報、請求書等送付先情報、免許・資格・類型情報を閲覧できます。

- 基本情報
- 学籍異動
- 本人・保護者情報(WEB から変更できます)
- 請求書等送付先情報(WEB から変更できます)
- 免許・資格・類型情報(登録または変更ができる場合のみ [変更]ボタンが表示され、WEBから変更できます。)

| 本情報「学籍異動」本人・保護者情報    | 請求書等送付先 免許,資格,類型清報 |
|----------------------|--------------------|
| 学籍番号                 | 2099999            |
| : 氏名                 | 滋賀 太郎              |
| : フリガナ               | >b* 900            |
| # 英文氏名               | Taro Shiga         |
| # 性別                 | 男                  |
| # 生年月日               | 1990/01/01         |
| <b>: 年齢</b>          | 29                 |
| <b>:</b> 入学年度        | 2014               |
| <b>::</b> 学部等        | 経済学部               |
| <b>: 学科等</b>         | 経済学科               |
|                      | 昼間主コース             |
| <b>:</b> 分属等         |                    |
| # 年次                 | 3                  |
| # 入学区分               | 一般入学(前期)           |
| <b>:</b> 出身高校        |                    |
| # 出身大学               |                    |
| # 入学年月日              | 2014/04/01         |
| <b>:</b> 現在状況        | 在学中                |
| <b>:</b> 国籍名         | 日本国                |
| <b>:</b> 主指導教員       |                    |
| <b>:</b> 副指導教員       |                    |
| <b>:</b> 学生生活担当教員(主) | 教員 太郎              |
| 学生生活担当教員(副)          |                    |

## 本人・保護者情報を変更する

- (1) [本人・保護者情報]を選択し、②[変更]ボタンをクリックします。
- ③ 情報を入力し、④[確認画面に進む]をクリックします。
- ⑤ 内容を確認し、[変更内容を登録する]をクリックします。
  - ※ 変更した場合は、所定の窓口で必要な手続きを行ってください。
  - ※ メールアドレスを新規設定した場合、メッセージ や講義情報など各種情報が転送され「確認済み」 となりますのでご注意ください。詳しくは、「17. メール転送設定」を参照してください。

#### 請求書等送付先を変更する

- (1) [請求書等送付先]を選択し、②[変更]ボタンをクリックします。
- ③ 情報を入力し、④[確認画面に進む]をクリックします。
- ⑤ 内容を確認し、[変更内容を登録する]をクリックします。

変更した場合は、所定の窓口で必要な手続きを行ってください。

## 免許・資格・類型情報を変更する

免許・資格・類型情報を登録または変更ができる場合のみ [変更]ボタンが表示され変更できます。

- ① [免許・資格・類型情報]タブを選択し、②[免許]、[資格] または[類型]をクリックします。
- ③ [変更]ボタンをクリックします。
- ④ 免許を追加する場合は、「取得予定免許」欄より追加したい免許・資格を選択し、「追加」ボタンをクリックします(免許・資格が追加されます)。⑤削除する場合は、削除する情報の「削除」ボタンをクリックします(免許・資格が削除されます)。
- ⑥ 内容を確認し、[確定]ボタンをクリックします(免許・資格が登録されます)。

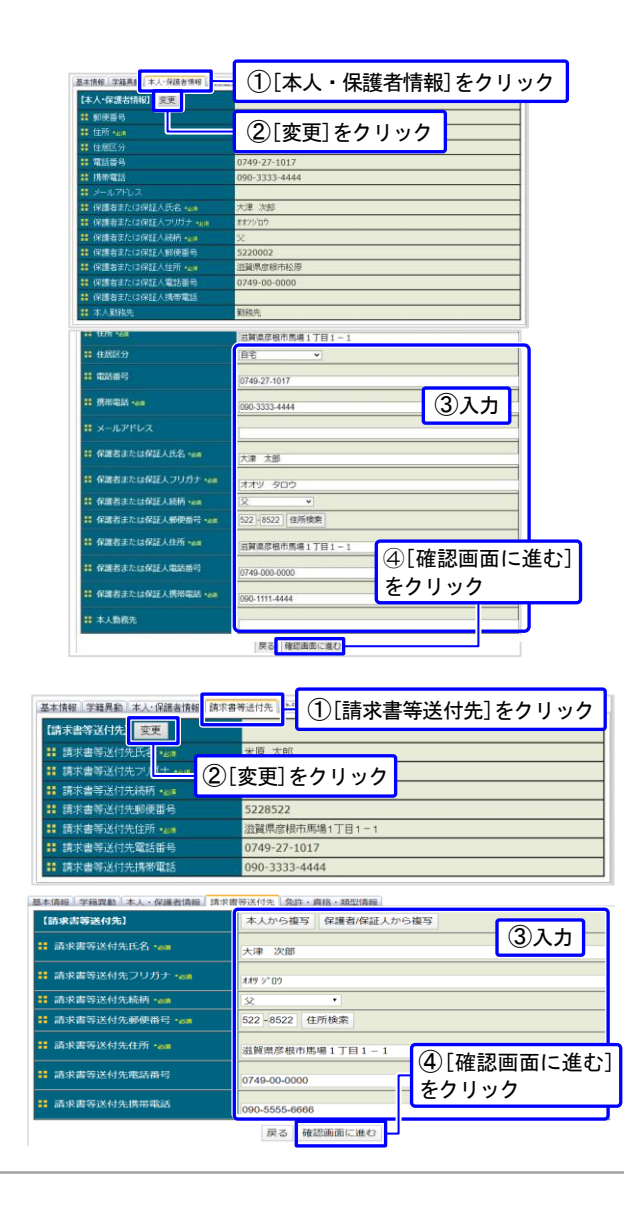

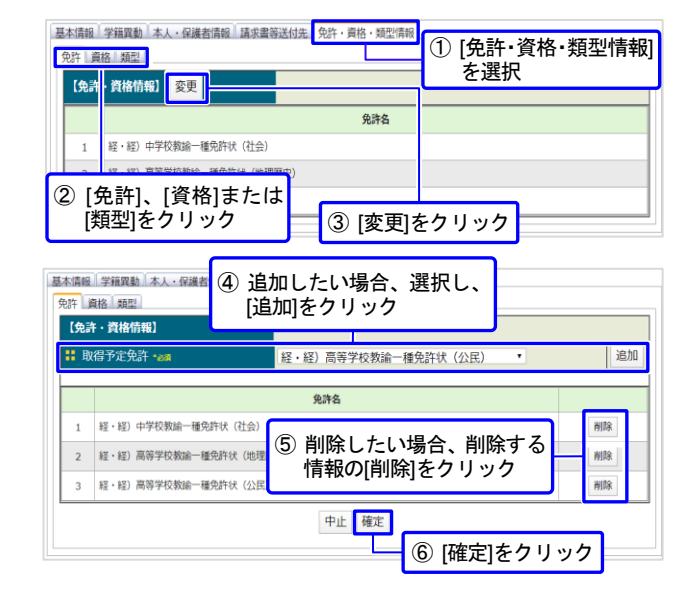

#### ■ 17. メール転送設定 ■

#### メールアドレスの登録

- [トップページ]>[学籍情報]>[本人・保護者情報]をク リックします。
- ② [メールアドレス]欄にメールアドレスを設定します。
  - ※ メッセージ等が転送されるアドレスです。携帯電話 で受信できるアドレスの登録をお勧めします。
  - ※ <u>SUCCESS からのメール:[~@biwako.shiga-u.ac.jp]</u> が受信できるように携帯電話を設定してください。
  - ※ 新規にメールアドレスを登録した場合、すべての情報が転送対象となり、確認済みとなります。
  - ※ 転送されたメールは配信専用です。受信メールに返 信しても相手先には届きません。返信が必要な場合 は SUCCESS にログインのうえ、メッセージ機能を 利用して返信してください。
  - ※ 添付ファイルは転送されません。SUCCESS にログ インして確認してください。

[トップページ]>[各種設定]>[メール転送設定]をクリックします。

- ③ 転送情報を変更する場合は、チェックボタンを設定後
   [更新]ボタンをクリックしてください。
- ④ 転送した情報を「未読」に設定する場合、[転送後、確認 済みにする]のチェックを外して[更新]ボタンをクリッ クしてください。

SUCCESS の「お知らせ」は転送されません。必ず、SUCCESS にログインして、「お知らせ」を確認してください。

## ■ 18. 課題回答 ■

[トップページ]>[課題回答]をクリックします。

#### 課題に回答する

- 課題一覧画面が表示されます。[回答]ボタンをクリックしてください。
  - ※ 未回答の課題は、背景がブルーで表示されます。
  - ※回答期限内であれば、回答内容を何度でも修正できます。 [修正]ボタンをクリックしてください。
- ※ 修正する場合は必ず再度[確認][送信]を行ってください。
- ② 設問に回答を行い、「確認」ボタンをクリックします。
   ※ [一時保存]をクリックすると、回答全体を保存できます。
- ③ 回答の確認を行い、[送信]ボタンをクリックします。
   ※ 回答内容を保存・印刷する場合は、[ダウンロード]をクリックします。
- ④ 課題回答完了画面が表示されます。[戻る]をクリックする と、課題一覧画面が表示されます。

[一時保存]しているだけでは回答を送信できていません。 必ず[送信]ボタンをクリックしてください。

| 【本人・保護者情報】<br>** 郵便番号 *&3                                                                                                    | ①[本人・保護者情報]をクリック     |  |  |  |  |  |
|----------------------------------------------------------------------------------------------------|----------------------|--|--|--|--|--|
| <b>:</b> 住所 +an                                                                                                    | 送賀県彦根市馬場1丁目1−1       |  |  |  |  |  |
| <b>:</b> 住居区分                                                                                                    | 自宅 •                 |  |  |  |  |  |
| # 電話番号                                                                                                    | 0749-27-1017         |  |  |  |  |  |
| ₩ 携带電話 •em                                                                                                    | 090-3333-4444        |  |  |  |  |  |
| ∷ メールアドレス                                                                                                    | aaaabbbccc@xxx.ne.jp |  |  |  |  |  |
| ₩ 保護者または保証人氏名 *&#</th><th colspan=5>大津 次郎</th></tr><tr><th>業 保護者または保証人フリガナ ・∞ #</th><th colspan=5>(オオツ ジロウ) ②メールアドレスを入力</th></tr><tr><th>器保護者または保証人続柄 ∗<sub>必須</sub></th><th colspan=5><u>×                                    </u></th></tr><tr><th>■ 保護者または保証人郵便番号 •2/3</th><th colspan=5>522 - 8522 住所検索</th></tr><tr><th># 保護者または保証人住所 •∞■</th><th colspan=5>滋賀県彦根市馬場1丁目1-1</th></tr><tr><th># 保護者または保証人電話番号</th><th colspan=4>0749-00-0000</th></tr><tr><th>■ 保護者または保証人携帯電話 *80</th><th colspan=4>090-5555-6666</th></tr><tr><th>₩ 本人勤務先</th><th>勤務先</th></tr><tr><th></th><th colspan=5>戻る 確認画面に進む</th></tr></tbody></table> |                      |  |  |  |  |  |

[確認画面に進む]をクリック後、[変更内容を登録する] をクリックし、登録を完了します。

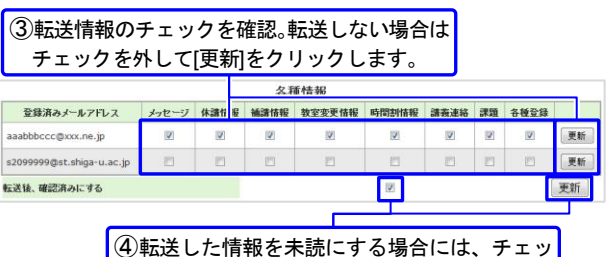

り転送した情報を未読にする場合には、チェッ クを外して[更新]をクリックします。

|      | 開講学<br>部 | 時間割コード     | 科目名       | 担当教員      | 開講<br>期 | 曜日・時<br>限 | 課題       | 3   | 回答期限                     |
|------|----------|------------|-----------|-----------|---------|-----------|----------|-----|--------------------------|
| 1000 | 経済学<br>部 | 2351000069 | 専門演習<br>I | 教員 太<br>郎 | 秋期      | 集中        | 確認課<br>題 |     | 答<br>2025/11/25<br>23:59 |
|      |          |            |           |           | ſ       |           |          |     | <u> </u> ①クリック           |
|      |          |            |           |           | 課題一盟    | 1.        |          |     |                          |
|      | 開講学<br>部 | 時間割コード     | 科目名       | 担当教<br>員  | 開講<br>期 | 曜日·時<br>限 | 課題       | 8   | 回答期限                     |
|      | 経済学<br>部 | 2351000069 | 専門演習<br>1 | 教員 太郎     | 秋期      | 集中        | 確認調      | 118 | E 2025/11/25             |

----

| 拉当教具名                            | 教員 太郎                  |      | Q1 ытещере.а-дукциеедт (д.Щ.),?)<br>□79,/2         |
|----------------------------------|------------------------|------|----------------------------------------------------|
| Q1 以下の目のう<br>ロフランス               | 5.∃-□>/iCqlv6のは?【必須入力】 | 一時保存 | D 2×42<br>第5:45:7<br>日 F49<br>第 プラジル               |
| ロスペイン<br>回タンザニア<br>ロドイツ<br>回ブラブル |                        |      | 02 8848898788 (283.01)<br>*0<br>x<br>(84 900-11 44 |
| Q2 日本の首都は                        | 東京である【必須入力】            | 一時保存 |                                                    |
| •0<br>© ×                        |                        |      |                                                    |
|                                  | 5-0-42 H 182           | 2)   | <u> </u>                                           |

#### 集計結果を閲覧する

課題の集計結果が公開されている場合は、[課題集計結果]をク リックすると、課題集計結果一覧画面に表示されます。[集計 結果]をクリックすると、課題集計結果詳細画面が表示されま す。

## ■ 19. 各種登録確認回答 ■

[トップページ]>[各種登録確認回答]をクリックします。

#### 各種登録確認に回答する

- 各種登録確認一覧画面が表示されます。[回答]ボタンをク リックしてください。
  - ※ 未回答の各種登録は、背景がブルーで表示されます。
  - ※回答期限内であれば、回答内容を何度でも修正できます。 [修正]ボタンをクリックしてください。
  - ※ 修正する場合は必ず再度[確認][送信]を行ってください。
- ② 設問に回答を行い、「確認」ボタンをクリックします。
   ※ [一時保存]をクリックすると、回答全体を保存できます。
- ③ 回答の確認を行い、[送信]ボタンをクリックします。
   ※ 回答内容を保存・印刷する場合は、[ダウンロード]をクリックします。
- ④ 各種登録確認回答完了画面が表示されます。[戻る]をクリックすると、各種登録確認一覧画面が表示されます。

[一時保存]しているだけでは回答を送信できていません。 必ず[送信]ボタンをクリックしてください。

|   |      |            |       | 課題集計結果一覧 |     |       | リック  |      |
|---|------|------------|-------|----------|-----|-------|------|------|
|   | 閒講学部 | 時間割ロード     | 科目名   | 担当教員     | 開講期 | 曜日·時限 | 課題名  |      |
| 1 | 経済学部 | 2351000069 | 専門演習I | 教員 太郎    | 秋期  | 集中    | 確認課題 | 集計結果 |

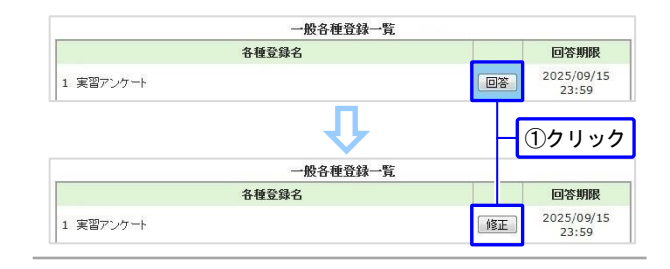

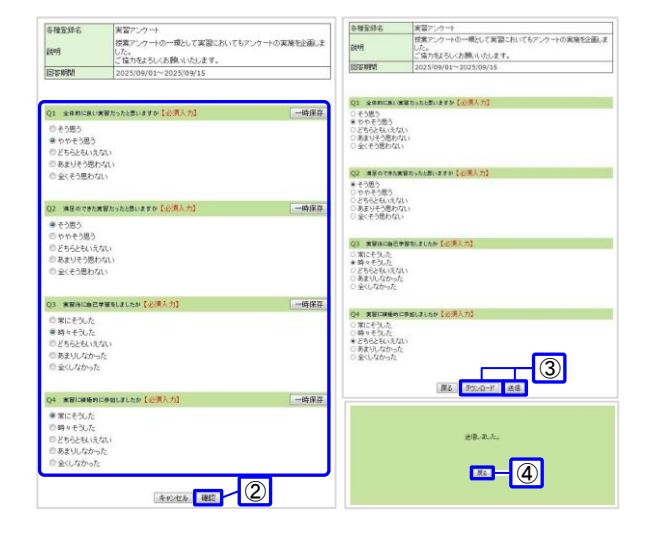

## 集計結果を閲覧する

各種登録確認の集計結果が公開されている場合は、[各種登録 確認集計結果]をクリックすると、各種登録確認集計結果一覧 画面に表示されます。[集計結果]をクリックすると、各種登録 確認集計結果詳細画面が表示されます。

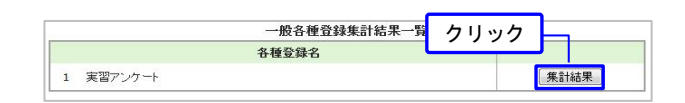

## ■ 20. アンケート回答 ■

[トップページ]>[アンケート回答]をクリックします。

## アンケートに回答する

- アンケートの一覧画面が表示されます。回答するアンケートを選択して[回答]ボタンをクリックします。
- ② 質問内容に回答し、[送信]ボタンをクリックすると、アン ケートー覧の該当アンケートが[回答済]となります。

|   | 一般アンケート                |      | クリック             |  |
|---|------------------------|------|------------------|--|
|   | アンケート名                 |      |                  |  |
| 1 | 新型コロナウイルス感染症ワクチン接種について | 回答   | 2025/11/13 23:59 |  |
|   | 授業アンケート                |      |                  |  |
|   | 実施期間中の授業アンケートはあり       | Eせん。 |                  |  |

## 集計結果を閲覧する

アンケートの集計結果が公開されている場合は、[アンケート 集計結果]をクリックすると、アンケート集計結果一覧画面に 表示されます。

[集計結果]をクリックすると、アンケート集計結果詳細画面が 表示されます。

## ■ 21. 落し物 ■

[トップページ]>[落し物]をクリックします。

各項目をクリックすると、ソートされます。

検索ボックスに検索する文字を入力し、[検索]ボタンをク リックすると検索結果一覧が表示されます。

#### 

|   |            | 検索               | 落し物   | クリック            |            |    |  |
|---|------------|------------------|-------|-----------------|------------|----|--|
|   | 拾得日        | 拾得物              | 拾得場所  | 保管場所            | 保管期限       | 備考 |  |
| 1 | 2025/11/02 | ワイヤレスイヤホン        | 6講義室  | 学生支援課           | 2026/02/02 |    |  |
| 2 | 2025/10/31 | イヤホン黒            | 24講義室 | 学生就職支援<br>係(大津) | 2026/01/31 |    |  |
| 3 | 2025/10/31 | ディジーボーチ          | 24講義室 | 学生支援課           | 2026/01/31 |    |  |
| 4 | 2025/10/26 | 小学校学習指導要領<br>体育編 | 6講義室  | 学生就職支援<br>係(大津) | 2026/01/26 |    |  |

\_\_\_\_\_ クリック

## ■ 22. 年間行事予定 ■

[トップページ]>[年間行事予定]をクリックします。

年度を選択すると、選択した年度の年間行事予定を閲覧で きます。

| 年度: 2025 - | 年間行事予定                                                          |
|------------|-----------------------------------------------------------------|
| 日付         | 行事予定                                                            |
| 4月3日(木)    | 3日(木)、5日(土) 新入生健康診断(予定)                                         |
| 4月4日(金)    | 入学式                                                             |
| 4月7日(月)    | 新入生オリエンテーション                                                    |
| 4月8日(火)    | 春学期授業開始                                                         |
| 4月29日(火)   | 祝日(昭和の日)だが、授業実施                                                 |
| 5月3日(土)    | 祝日(憲法記念日)                                                       |
| 5月4日(日)    | 祝日(みどりの日)                                                       |
| 5月5日(月)    | 祝日(こどもの日)                                                       |
| 5月6日(火)    | 振替休日                                                            |
| 5月31日(土)   | 開学記念日                                                           |
| 6月2日(月)    | 実習weeks(教育学部)(6月2日(月)~13日(金))(予定)(7/12、7/19その他土曜日に補請を<br>実施する。) |
| 7月12日(土)   | 補請日                                                             |
| 7月19日(土)   | 補調                                                              |
| 7月21日(月)   | 祝日(海の日)だが授業実施                                                   |
| 7月23日(水)   | 振替授業(水曜日だが、月曜日の授業実施)                                            |
| 7月23日(水)   | 春学期授業終了                                                         |
| 7月24日(木)   | 春学期試験(7月24日(木)~8月5日(火)まで・予備日含む)                                 |
| 8月6日(水)    | 夏季休業(8月6日(水)~9月30日(火)まで・集中講義含む)                                 |
| 8月11日(月)   | 祝日(山の日)                                                         |
| 8月12日(火)   | 学生窓口(教務·学生支援·就職)休業                                              |
| 8月13日(水)   | 夏季一斉休業(8月13日(水)~15日(金)まで)                                       |
| 9月15日(月)   | 祝日(敬老の日)                                                        |
| 9月23日(火)   | 祝日(秋分の日)                                                        |
| 10月1日(水)   | 秋学期授業開始                                                         |
| 10月13日(月)  | 祝日(スポーツの日)だが授業実施                                                |
| 10月24日(金)  | 彦根地区キャンバス休講(予定)(1/10又は1/24に補講を実施する。)                            |
| 11月3日(月)   | 祝日(文化の日)だが授業実施                                                  |
| 11月23日(日)  | 祝日(動労感謝の日)                                                      |
| 11月24日(月)  | 振替休日だが、授業実施                                                     |
| 12月24日(水)  | 冬季休業(12月24日(水)~1月2日(金)まで・集中講義含む)                                |
| 1月5日(月)    | 授業再開                                                            |
| 1月10日(土)   | 補請                                                              |
| 1月12日(月)   | 祝日(成人の日)                                                        |
| 1月16日(金)   | 休請(学内入構禁止・大学入学共通テスト準備のため)(予定)                                   |
| 1月17日(土)   | 17日(土)~18日(日)まで学内入構禁止(大学入学共通テストのため)(予定)                         |
| 1月24日(土)   | 補請                                                              |
| 1月27日(火)   | 振替授業(火曜日だが、月曜日の授業実施)                                            |
| 1月27日(火)   | 秋学期授業終了                                                         |
| 1月28日(水)   | 秋学期総議(1月28日(水)~2月9日(月)まで・予備日含む)                                 |
| 2月11日(水)   |                                                                 |
| 2月23日(月)   | 祝日(大量誕生日)                                                       |
| 2月24日(火)   | 24日(火)~26日(木)まで学内人構禁止(人学試験実施のため)                                |
| 3月11日(水)   | 11日(水)~12日(木)まで学内人構禁止(人学試験実施のため)                                |
| 3月20日(金)   | (社)(春方の日)                                                       |
| 3月26日(木)   | - 辛業式( ヤチ)                                                      |

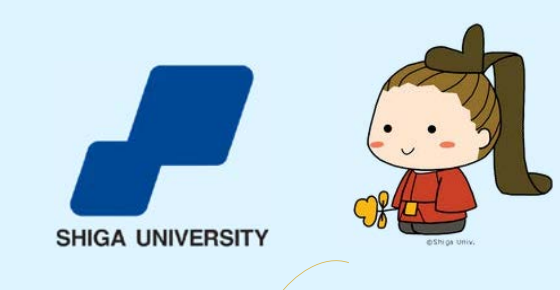

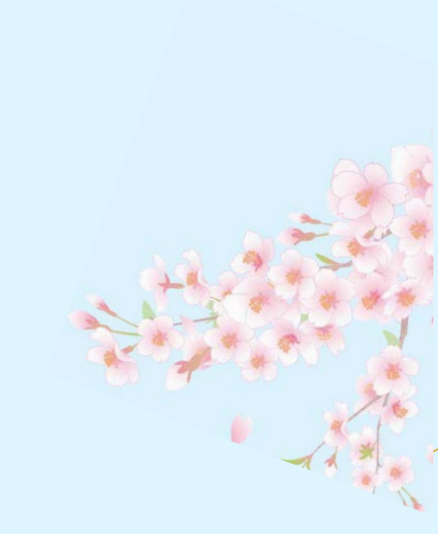